## Merit Aktiva pilveversioonis ühisrahastusplatvormide investeeringute kajastamine

Viimasel ajal on populaarsust kogunud mitmesugused ühisrahastust pakkuvad veebikeskkonnad, näiteks Bondora.ee. Käesolevas juhendis selgitame, kuidas kajastada sellistes keskkondades tehtud investeeringuid Merit Aktivas.

Ühisrahastusplatvormide investeeringuid kajastatakse finantsinvesteeringute kontol. Programmi algseadistustes on finantsinvesteeringute kajastamiseks olemas konto "Lühiajalised finantsinvesteeringud" (1100).

Kui teete pikaajalisi finantsinvesteeringuid, siis lisage kontoplaani täiendavalt juurde pikaajaliste finantsinvesteeringute konto.

Kui investeerite erinevatesse projektidesse, siis ühisrahastusplatvormide investeeringutelt detailsema aruandluse saamiseks tehke iga investeeringu jaoks eraldi projekt. Projekte saate lisada menüüs **Seadistused -> Dimensioonid -> Projektid**.

Kui ühisrahastusplatvormide projekte on vähe, siis võite kontoplaani lisada iga projekti jaoks eraldi finantsinvesteeringute konto. Kontosid saate lisada menüüs **Seadistused -> Finantsi seadistused -> Kontoplaan**.

1. Lisage projekt menüüs Seadistused -> Dimensioonid -> Projektid.

Käesolevas näites on ühisrahastusplatvormiks Bondora.

| Projekti kaart  |                    |           | ×            |
|-----------------|--------------------|-----------|--------------|
| KOOD<br>Bondora | NIMETUS<br>Bondora | LÕPETATUD | <b>#</b>     |
|                 |                    |           | isa Katkesta |

2. Raha kantakse ettevõtte pangakontolt Bondora kontole.

Lisage menüüs **Maksed -> Maksed** uus makse oma ettevõtte pangakonto all. Tehingu liigiks valige "muud väljaminekud", konto real valige "Lühiajalised finantsinvesteeringud" (1100). Konto real valige projekti veerus (P) nt Bondora.

| PANGA NIMETUS                         |                                       | SALDO      |          |          |       |           |         |             |
|---------------------------------------|---------------------------------------|------------|----------|----------|-------|-----------|---------|-------------|
| SEB                                   |                                       |            |          |          |       |           |         | 1 832,0     |
| TEHINGU LIIK                          | DOKUMENDI KUUPÄEV                     | DOKUM      | NT       |          | VALUU | TA        |         |             |
| Muud väljaminekud                     | ▼ 20.08.2016                          | 57         |          |          | EUR   |           |         |             |
|                                       |                                       |            |          |          |       |           | 🖉 s     | UMMAD KM-GA |
| КОΝТО                                 | KIRJELDUS                             | KOGUS HINE |          | SUMMA    | км    | KÄIBEMAKS | OSAKOND | КР          |
| 1100 - Lühiajalised finantsinvest     | ee Lühiajalised finantsinvesteeringud | 1,000      | 2 000,00 | 2 000,00 | -     | 0,00      |         |             |
| TEHINGUPARTNERI NIMI VÕI TEHINGU LÜHI | KIRJELDUS                             | SUMM       | A        |          |       |           |         | -2 000,0    |

## 3. Tehtud investeeringutelt laekub tulu

Kui Teie pangakontole laekub investeeringult saadud intressitulu, kajastage see menüüs **Maksed -> Maksed -> Pank** intressitulu laekumisena. Lisage uus makse, mille tehingu liigiks on "muud sissetulekud" ja kontoks "Intressitulud" (6050).

Kui Te kasutate projekte, siis valige projekti veerus (P) nt Bondora.

| PANGA NIMETUS                              |               |                   | 5     | ALDO     |       |       |           |         |          |      |
|--------------------------------------------|---------------|-------------------|-------|----------|-------|-------|-----------|---------|----------|------|
| SEB                                        |               |                   |       |          |       |       |           |         | 1 869    | ),57 |
| TEHINGU LIIK                               |               | DOKUMENDI KUUPÄEV |       | OOKUMENT |       | VALUU | ra.       |         |          |      |
| Muud sissetulekud                          | •             | 30.09.2016        | 5     | 58       |       | EUR   |           |         |          |      |
|                                            |               |                   |       |          |       |       |           |         |          |      |
|                                            |               |                   |       |          |       |       |           | 🗹 su    | MMAD KM- | -GA  |
| колто                                      | KIRJELDUS     |                   | KOGUS | HIND     | SUMMA | км    | KÄIBEMAKS | OSAKOND | к        | P    |
| 6050 - Intressitulud - Intressitulud       | Intressitulud | l                 | 1,000 | 37,50    | 37,50 | -     | 0,00      |         |          |      |
| TEHINGUPARTNERI NIMI VÕI TEHINGU LÜHIKIRJI | ELDUS         |                   | 5     | SUMMA    |       |       |           |         | 3        | 7,50 |

4. Ühisrahastusplatvormi investeeringuid kajastatakse korrigeeritud soetusmaksumuses (RTJ 3 Finantsvarade kajastamine).

Aruande perioodi lõpus (bilansipäeva seisuga) lisage pearaamatu kandena korrigeeriv investeeringute ümberhindamise kanne. Ümberhindamiseks kasutage kontoplaani kontot "Kasum (kahjum) finantsinvesteeringutelt" (6010).

Kui Te kasutate projekte, siis valige projekti veerus (P) nt Bondora.

|       |                   | KANDE KUUPÄEV                |         |       | VALUUTA                   |      |        |       |
|-------|-------------------|------------------------------|---------|-------|---------------------------|------|--------|-------|
|       |                   | 31.12.2016                   |         |       | EUR                       |      |        |       |
|       |                   | NUMBER                       |         |       | SUMMAD                    |      |        |       |
|       |                   | 32                           |         |       | Ilma KM-arvestuseta       |      |        | •     |
|       |                   | DOKUMENT                     |         |       |                           |      |        |       |
|       |                   | Investeeringu ümberhindamine |         |       | KOPEERI EELMISE REA KIRJE | LDUS |        |       |
|       |                   |                              |         |       |                           |      |        | <br>_ |
| KONTO |                   |                              | OSAKOND | DEEBE |                           |      |        | P     |
| 1100  | Lühiajalised fina | ntsinvesteeringud            |         |       | 0,00                      |      | 175,00 |       |
| 6010  | Kasum (kahjum)    | finantsinvesteeringutelt     |         |       | 175,00                    |      | 0,00   |       |
|       |                   |                              |         |       |                           |      |        |       |
|       |                   |                              | Kokku   |       | 175,00                    | 1    | 75,00  |       |

5. Projekti aruande konkreetse projekti kohta saate koostada menüüs **Finants -> Projektide** aruanded.

|                                                                              |                                                                                                    | ALATES                                                                                                    |                           | KUNI                                             |                                                                                                    | ARUANDE LIIK             |               | JÄRJESTUS |                                                                                                    |
|------------------------------------------------------------------------------|----------------------------------------------------------------------------------------------------|----------------------------------------------------------------------------------------------------|---------------------------|--------------------------------------------------|----------------------------------------------------------------------------------------------------|--------------------------|---------------|-----------|----------------------------------------------------------------------------------------------------|
| ooksev kuu                                                                   |                                                                                                    | 01.01.201                                                                                                    | 6 🗰                       | 31.12.2010                                       | 6 🛱                                                                                                    | Kõik                     | •             | Projekt   | ,                                                                                                    |
| ooksev aast                                                                  | a                                                                                                    | DETAILSUS                                                                                                    |                           |                                                  | PROIEKT                                                                                                    |                          | PR KONTO FILT | TER       |                                                                                                    |
| elmine aast                                                                  | ta                                                                                                    | Detailne                                                                                                    |                           | •                                                | Bondora                                                                                                    |                          | •             |           | ,                                                                                                    |
|                                                                              |                                                                                                    |                                                                                                    |                           |                                                  |                                                                                                    |                          |               | к         | oosta aruanne                                                                                            |
|                                                                              |                                                                                                    |                                                                                                    |                           |                                                  |                                                                                                    |                          |               |           | PDF XL                                                                                                   |
| Projekti                                                                     | ide detailne aruanne                                                                                                    | 1                                                                                                    |                           |                                                  |                                                                                                    |                          |               |           |                                                                                                    |
|                                                                              |                                                                                                    |                                                                                                    |                           |                                                  |                                                                                                    |                          |               |           |                                                                                                    |
| Periood<br>Aruande liik<br>Järjestus<br>Projekt                              | 1.01.2016<br>Kõik<br>Projekt<br>Bondora                                                                                                    | kuni 31.12.2016                                                                                                    |                           |                                                  |                                                                                                    |                          |               |           |                                                                                                    |
| Periood<br>Aruande liik<br>Järjestus<br>Projekt                              | 1.01.2016<br>Kõik<br>Projekt<br>Bondora<br>Kuupäev Dokument                                                                                                    | kuni 31.12.2016<br>Kande nr                                                                                              | Klient/Tamija             | Kirjel                                           | Idus                                                                                                    |                          |               |           | Summ                                                                                                    |
| Periood<br>Aruande liik<br>Järjestus<br>Projekt<br>Projekt                   | 1.01.2016<br>Kõik<br>Projekt<br>Bondora<br>Kuupäev Dokument<br>Bondora                                                                                                    | kuni 31.12.2016<br>Kande nr                                                                                              | Klient/Tarnija            | Kirjel                                           | ldus                                                                                                    |                          |               |           | Summ                                                                                                    |
| Periood<br>Aruande liik<br>Järjestus<br>Projekt<br>Projekt<br>Konto          | 1.01.2016<br>Kõik<br>Projekt<br>Bondora<br>Kuupäev Dokument<br>Bondora<br>1100 Lühiajalised                                                                                                    | kuni 31.12.2016<br>Kande nr                                                                                              | Klient/Tarnija            | Kirjel                                           | ldus                                                                                                    |                          |               |           | Summa                                                                                                    |
| Periood<br>Aruande liik<br>Järjestus<br>Projekt<br>Projekt<br>Konto          | 1.01.2016<br>Kõik<br>Projekt<br>Bondora<br>Kuupäev Dokument<br>Bondora<br>1100 Lühiajalised<br>20.08.2016                                                                                         | kuni 31.12.2016<br>Kande nr<br>finantsinvesteeringud<br>PA-71                                                            | Klient/Tarnija            | Kirjel<br>Lühia                                  | ldus<br>ajalised finantsinvesteering                                                                                                   | ud                       |               |           | Summa<br>-2 000,00                                                                                       |
| Periood<br>Aruande liik<br>Järjestus<br>Projekt<br>Projekt<br>Konto          | 1.01.2016<br>Kölk<br>Projekt<br>Bondora<br>Bondora<br>1100 Lühiajalised<br>31.12.2016 32                                                                                                    | kuni 31.12.2016<br>Kande nr<br>finantsinvesteeringud<br>PA-71<br>PR-32                                                   | Klient/Tamija             | Kirjel<br>Lühia<br>Lühia                         | ldus<br>ajalised finantsinvesteering                                                                                                   | ud                       |               |           | Summa<br>-2 000,00<br>175,00                                                                             |
| Periood<br>Aruande liik<br>Järjestus<br>Projekt<br>Projekt<br>Konto          | 1.01.2016<br>Kõik<br>Projekt<br>Bondora<br>Kuupäev Dokument<br>Bondora<br>1100 Lühiajalised<br>20.08.2016<br>31.12.2016 32                                                                        | Kande nr<br>finantsinvesteeringud<br>PA-71<br>PR-32                                                                      | Klient/Tamija             | Kirjel<br>Lühia<br>Lühia                         | ldus<br>ajalised finantsinvesteering<br>ajalised finantsinvesteering<br>to kokku                                                       | ud                       |               |           | Summa<br>-2 000,00<br>175,00<br>-1 825,00                                                                |
| Periood<br>Aruande liik<br>Järjestus<br>Projekt<br>Projekt<br>Konto          | 1.01.2016<br>Kõik<br>Projekt<br>Bondora<br>Kuupäev Dokument<br>Bondora<br>1100 Lühiajalised<br>20.08.2016<br>31.12.2016 32<br>6010 Kasum (kal                                                     | kuni 31.12.2016<br>Kande nr<br>finantsinvesteeringud<br>PA-71<br>PR-32<br>ijum) finantsinvesteerin                       | Klient/Tarnija<br>ugutelt | Kirjel<br>Lühia<br>Lühia<br>Kont                 | idus<br>ajalised finantsinvesteering<br>ajalised finantsinvesteering<br>to kokku                                                       | ud<br>ud                 |               |           | Summa<br>-2 000,00<br>175,00<br>-1 825,00                                                                |
| Periood<br>Aruande liik<br>Järjestus<br>Projekt<br>Projekt<br>Konto          | Kuupäev Dokument<br>Bondora<br>1100 Lühiajalised<br>31.12.2016 32<br>6010 Kasum (kat<br>31.12.2016 32                                                                                             | kuni 31.12.2016<br>Kande nr<br>finantsinvesteeringud<br>PA-71<br>PR-32<br>Jum) finantsinvesteerin<br>PR-32               | Klient/Tarnija<br>ugutelt | Kirjel<br>Lühia<br>Lühia<br>Kont<br>Kasu         | idus<br>ajalised finantsinvesteering<br>ajalised finantsinvesteering<br>to kokku<br>um (kahjum) finantsinveste<br>to kokku             | uud<br>uud<br>eringutelt |               |           | Summ<br>-2 000,0<br>175,0<br>-1 825,0<br>-175,0                                                          |
| Periood<br>Aruande liik<br>Järjestus<br>Projekt<br>Projekt<br>Konto<br>Konto | 1.01.2016<br>Kõik<br>Projekt<br>Bondora<br>Kuupäev Dokument<br>Bondora<br>1100 Lühiajalised<br>20.08.2016<br>31.12.2016 32<br>6010 Kasum (kal<br>31.12.2016 32                                    | kuni 31.12.2016<br>Kande nr<br>finantsinvesteeringud<br>PA-71<br>PR-32<br>njum) finantsinvesteerin<br>PR-32              | Klient/Tamija<br>igutelt  | Kirjel<br>Lühia<br>Lühia<br>Kont<br>Kasu<br>Kont | ldus<br>ajalised finantsinvesteering<br>ajalised finantsinvesteering<br>to kokku<br>um (kahjum) finantsinveste<br>to kokku             | jud<br>jud<br>eringutelt |               |           | Summa<br>-2 000,00<br>175,00<br>-1 825,00<br>-175,00<br>-175,00                                          |
| Periood<br>Aruande liik<br>Järjestus<br>Projekt<br>Konto<br>Konto            | 1.01.2016<br>Kõik<br>Projekt<br>Bondora<br>Kuupäev Dokument<br>Bondora<br>1100 Lühiajalised<br>20.08.2016<br>31.12.2016 32<br>6010 Kasum (kal<br>31.12.2016 32<br>6050 Intressitulu<br>30.09.2016 | kuni 31.12.2016<br>Kande nr<br>finantsinvesteeringud<br>PA-71<br>PR-32<br>Jum) finantsinvesteerin<br>PR-32<br>d<br>PA-72 | Klient/Tamija<br>ugutelt  | Kirjel<br>Lühia<br>Lühia<br>Kont<br>Kasu<br>Kont | ldus<br>ajalised finantsinvesteering<br>ajalised finantsinvesteering<br>to kokku<br>um (kahjum) finantsinveste<br>to kokku<br>ssitulud | jud<br>jud<br>eringutelt |               |           | Summa<br>-2 000,00<br>175,00<br>-1 825,00<br>-175,00<br>-175,00<br>37,50                                 |
| Periood<br>Aruande liik<br>Järjestus<br>Projekt<br>Konto<br>Konto<br>Konto   | 1.01.2016 Köik   Kuupäev Dokument   Bondora 1100 Lühiajalised   20.08.2016 32   6010 Kasum (kal 31.12.2016   30.09.2016 32                                                                        | kuni 31.12.2016<br>Kande nr<br>finantsinvesteeringud<br>PA-71<br>PR-32<br>Jum) finantsinvesteerin<br>PR-32<br>d<br>PA-72 | Klient/Tarnija<br>ugutelt | Kirjel<br>Lühia<br>Lühia<br>Kont<br>Kasu<br>Kont | idus<br>ajalised finantsinvesteering<br>to kokku<br>um (kahjum) finantsinveste<br>to kokku<br>ssitulud<br>to kokku                     | ud<br>ud<br>eringutelt   |               |           | Summa<br>-2 000,00<br>175,00<br>-1 825,00<br>-175,00<br>-175,00<br>-175,00<br>-37,50<br>-37,50<br>-37,50 |

Kui te soovite koostada aruande finantsinvesteeringu väärtuse kohta, siis määrake lisaks projekti filtrile ka pearaamatu konto filter - Lühiajalised finantsinvesteeringud (1100).

| ooksev kuu                                                                                                    |                                                                                                    | ALATES                                                                                       |                | KUNI         |                                                                     | ARUANDE LIIK           |               | JÄRJESTUS             |                |
|----------------------------------------------------------------------------------------------------|----------------------------------------------------------------------------------------------------|----------------------------------------------------------------------------------------------|----------------|--------------|---------------------------------------------------------------------|------------------------|---------------|-----------------------|----------------|
| elmine kuu                                                                                                    |                                                                                                    | 01.01.2016                                                                                   | E              | 8 31.12.2010 | 6 🎟                                                                 | Kõik                   | •             | Projekt               |                |
| ooksev aasta                                                                                                    |                                                                                                    | DETAILSUS                                                                                    |                |              | PROJEKT                                                             |                        | PR KONTO FILT | ER                    |                |
| elmine aasta                                                                                                    |                                                                                                    | Detailne                                                                                     |                | ٣            | Bondora                                                             |                        | ▼ 1100 - Lühi | ajalised finantsinves | steeringud     |
|                                                                                                    |                                                                                                    |                                                                                              |                |              |                                                                     |                        |               | K                     | oosta aruanne  |
|                                                                                                    |                                                                                                    |                                                                                              |                |              |                                                                     |                        |               |                       |                |
| Projektide de                                                                                                   | tailna aruanna                                                                                                    |                                                                                              |                |              |                                                                     |                        |               |                       | PDF            |
| Projektide de<br>Periood<br>Aruande liik<br>Järjestus<br>Projekt<br>PR konto filter                             | <b>tailne aruanne</b><br>1.01.2016 kuni 3'<br>Kõik<br>Projekt<br>Bondora<br>1100 - Lühiajalise                                                                   | 1.12.2016<br>ad finantsinvesteeringud                                                        |                |              |                                                                     |                        |               |                       | PDF XLS        |
| Projektide der<br>Periood<br>Aruande liik<br>Järjestus<br>Projekt<br>PR konto filter<br>Kuu                     | tailne aruanne<br>1.01.2016 kuni 3'<br>Kõik<br>Projekt<br>Bondora<br>1100 - Lühiajalise<br>upäev Dokument                                                        | 1. 12.2016<br>ed finantsinvesteeringud<br>Kande nr                                           | Klient/Tamija  |              | Kirjeldus                                                           |                        |               |                       | PDF XL         |
| Projektide det<br>Periood<br>Aruande liik<br>Järjestus<br>Projekt<br>PR konto filter<br>Kut<br>Projekt          | tailne aruanne<br>1.01.2016 kuni 3:<br>Kõik<br>Projekt<br>Bondora<br>1100 - Lühiajalise<br>upäev Dokument<br>Bondora                                             | 1.12.2016<br>ed finantsinvesteeringud<br>Kande nr                                            | Klient/Tarnija |              | Kirjeldus                                                           |                        |               |                       | PDF XL         |
| Projektide det<br>Periood<br>Aruande liik<br>Jarjestus<br>Projekt<br>PR konto filter<br>Kuu<br>Projekt<br>Konto | tailne aruanne<br>1.01.2016 kuni 3:<br>Kõik<br>Projekt<br>Bondora<br>1100 - Lühiajalise<br>upäev Dokument<br>Bondora<br>1100 Lühiajalised                        | 1.12.2016<br>ed finantsinvesteeringud<br>Kande nr<br>finantsinvesteeringud                   | Klient/Tarnija |              | Kirjeldus                                                           |                        |               |                       | PDF XL         |
| Projektide det<br>Periood<br>Aruande liik<br>Järjestus<br>Projekt<br>Projekt<br>Konto<br>20.00<br>20.00         | tailne aruanne<br>1.01.2016 kuni 3:<br>Kölik<br>Projekt<br>Bondora<br>1100 - Lühiajalise<br>upäev Dokument<br>Bondora<br>1100 Lühiajalised<br>3.2016             | 1.12.2016<br>ed finantsinvesteeringud<br>Kande nr<br>finantsinvesteeringud<br>PA-71          | Klient/Tamija  |              | Kirjeldus<br>Lühiajalised finantsinves                              | teeringud              |               |                       | PDF XL         |
| Projektide det<br>Periood<br>Aruande liik<br>Jarjestus<br>Projekt<br>PR konto filter<br>Konto<br>20.08<br>31.12 | tailne aruanne<br>1.01.2016 kuni 3'<br>Käik<br>Projekt<br>Bondora<br>1100 - Lühiajalise<br>upäev Dokument<br>Bondora<br>1100 Lühiajalised<br>3.2016<br>2.2016 32 | 1.12.2016<br>ed finantsinvesteeringud<br>Kande nr<br>finantsinvesteeringud<br>PA-71<br>PR-32 | Klient/Tamija  |              | Kirjeldus<br>Lühiajalised finantsinves<br>Lühiajalised finantsinves | teeringud<br>teeringud |               |                       | PDF XL<br>Summ |

Tekkivate küsimuste korral saate abi Merit Tarkvara klienditoelt.

Tööpäevadel kell 9 – 17, telefon 776 9333, klienditugi@merit.ee

## merit.ee